# WinTid Brukerseminar 2016

# "Tips og Triks" og åpen workshop

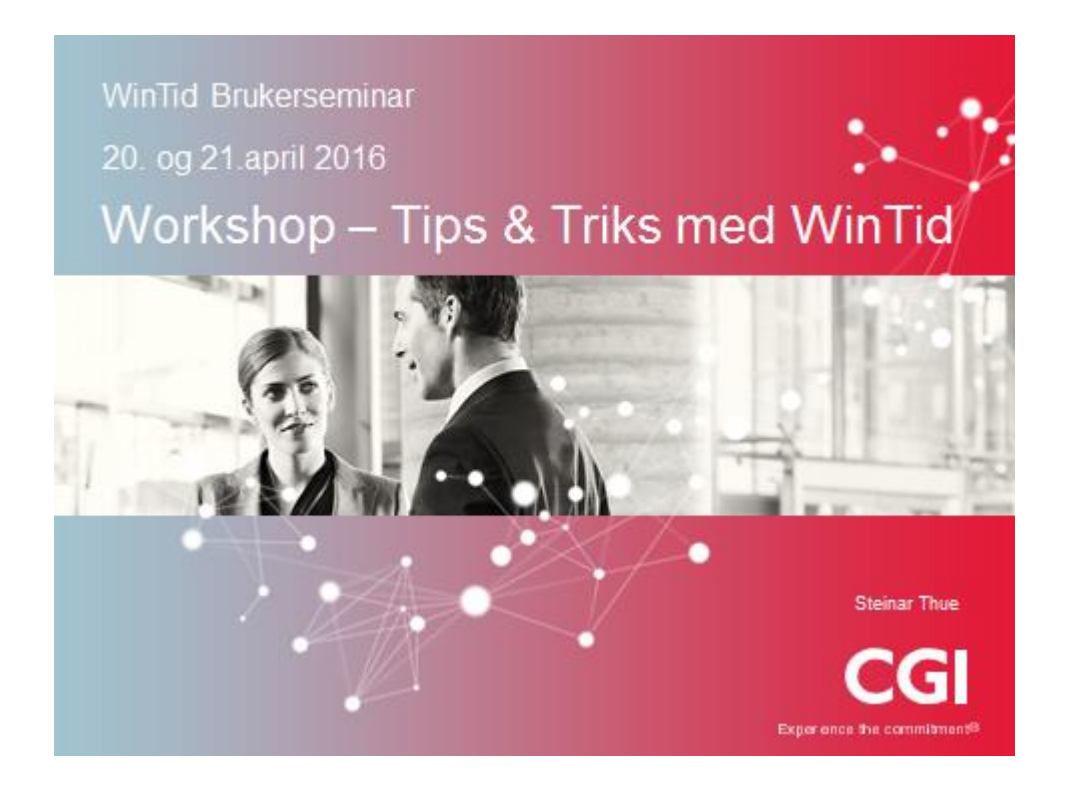

## Tromsø 20.- 21.april 2016

## Agenda

### Agenda

#### «Tips og triks» og åpen workshop

- Nyttig ting å vite
  - I WinTid
  - I minWinTid
- · b. Del din solskinnshistorie i arbeidet med WinTid
- · c. Still spørsmål om noe du lurer på

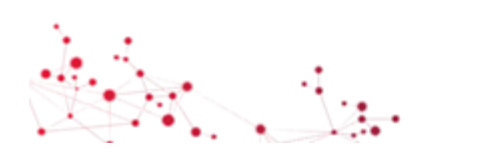

CGI

Har dere behov for hjelp eller assistanse?

2

Ta kontakt med oss på <a href="mailto:support@wintid.no">support@wintid.no</a>

#### 1. Hurtigtaster => Alt + bokstav

#### Bedre/raskere bevegelse i WinTid.

Bruk av hurtig taster og funksjonstaster. Viktig å finne sin måte å jobbe på slik at en føler at en jobber effektivt i WinTid.

Aktivere hurtigtastene med **Alt-tasten**. Funksjonsvalg er understreket. Hold Alt-tasten nede og velge fortløpende bokstav som leder deg ditt du skal.

Noen eksempler:

Åpne kalender bildet =>Alt a + Alt kLegg til ny ansatt =>Alt p +p+eÅpne hjelpe siden =>Alt h+h

• Hurtig tastene i skjermbildene Vedlikehold og ansatt og i hovedmenyen.

| Personell | Organisasion | Arbeidstidsregler | Koderegistre | Rapporter | Prosiekt/Produksion | Systeminnstillinger | Import/Eksport | Hielp |
|-----------|--------------|-------------------|--------------|-----------|---------------------|---------------------|----------------|-------|
| -         |              | -                 | -            |           |                     | -                   |                |       |

• Vedlikeholdsbildet.

•

| Årsakste      | ekst             |                   |                    |               |            |                  |                 |               |             |               |
|---------------|------------------|-------------------|--------------------|---------------|------------|------------------|-----------------|---------------|-------------|---------------|
|               |                  |                   |                    | L <u>eg</u> g | til        | Sett <u>i</u> nn |                 | <u>S</u> lett |             | <u>L</u> agre |
| Туре          | Kategori         | Time              | r Dager            | Antall        | Korreksjon | Godkjent         | Inn(timer)      | Ut(timer)     | Inn(dager)  | Ut(dager)     |
|               |                  |                   |                    |               |            |                  |                 |               |             |               |
|               |                  |                   |                    |               |            |                  |                 |               |             |               |
|               |                  |                   |                    |               |            |                  |                 |               |             |               |
|               |                  |                   |                    |               |            |                  |                 |               |             |               |
|               |                  |                   |                    |               |            |                  |                 |               |             |               |
| <u>O</u> ppda | iter             | ſ                 | <u>A</u> vgodkjenn | G             | odkjenn    | <u>B</u> eregn   | <u>R</u> esulta | atkorreksjor  | ı] <u>I</u> | illegg        |
| 'ersor        | nalia:           |                   |                    |               |            |                  |                 |               |             |               |
| .egg ti       | il ny ansatt =>  | Alt+e             |                    |               |            |                  |                 |               |             |               |
| Står di       | u i et annet bil | de F8 =>Alt+e     |                    |               |            |                  |                 |               |             |               |
|               |                  |                   |                    |               |            |                  |                 |               |             |               |
| Hurtig        | taster (Funksj   | ons-taster).      |                    |               |            |                  |                 |               |             |               |
| -2            | Oppfølging o     | og godkjenning    |                    |               |            |                  |                 |               |             |               |
| -4            | Oppsett kon      | figurering        |                    |               |            |                  |                 |               |             |               |
| -7            | Daglig oppfø     | ilging og godkjen | ning               |               |            |                  |                 |               |             |               |
| -8            | Personaldat      | а                 |                    |               |            |                  |                 |               |             |               |
| -9            | Arbeidsplan      | /Utlån            |                    |               |            |                  |                 |               |             |               |
| -12           | Timeliste        |                   |                    |               |            |                  |                 |               |             |               |
|               |                  |                   |                    |               |            |                  |                 |               |             |               |

#### 2. Velge dato i datofeltene

Du velger ofte datoer når du jobber i WinTid.

- a. Oppfølging og godkjenning Vedlikeholdsbildet .
- b. Rapporter

En enklere måte å velge en dato tilbake i tid.

Klikk på nedtrekkspilen til høyre for dato og du får frem måneden du er på. Klikker du så headingen **mars 2016** går du et nivå opp og får se 2016 med sine måneder. Trykker du på pilene på hver side går ett år bakover respektive forover. Sjekk bildene under og prøv selv!

| Dato      |       |       |    |       |       |       |               |   |
|-----------|-------|-------|----|-------|-------|-------|---------------|---|
| Fra       | 01.03 | 3.201 | 6  |       |       |       |               |   |
| ті        | 4     |       | ma | rs 20 | 016   |       | $\rightarrow$ |   |
|           | ma    | ti    | on | to    | fr    | lø    | sø            |   |
| Sortering | 29    | (1)   | 2  | 3     | 4     | 5     | 6             |   |
| Acceller  | 7     | 8     | 9  | 10    | 11    | 12    | 13            |   |
| Ansatina  | 14    | 15    | 16 | 17    | 18    | 19    | 20            |   |
|           | 21    | 22    | 23 | 24    | 25    | 26    | 27            | ŀ |
| Visning   | 28    | 29    | 30 | 31    | 1     | 2     | 3             | ŀ |
| HTMI      | 4     | 5     | 6  | 7     | 8     | 9     | 10            |   |
| C IIII    |       |       | То | day:  | 18.04 | 1.201 | 6             |   |

Klikk på <u>mars 2016</u>

| Dato      |          |      |           |      |
|-----------|----------|------|-----------|------|
| Fra       | 01.03.20 | 16   |           |      |
| Til       | 4        | 20   | 16        | - 1  |
| Sortering | jan      | feb  | mar       | apr  |
| Ansattna  | mai      | jun  | jul       | aug  |
| Visning   | sep      | okt  | nov       | des  |
| HTML      |          | Toda | y: 15.04. | 2016 |

Klikk på <u>**2016**</u>

| Dato      |          |        |          |       |  |  |
|-----------|----------|--------|----------|-------|--|--|
| Fra       | 01.03.20 | 16     |          |       |  |  |
| Til       | 4        | 2010   | -2019    |       |  |  |
| Sortering | 2009     | 2010   | 2011     | 2012  |  |  |
| Ansattna  | 2013     | 2014   | 2015     | 2016  |  |  |
| Visning   | 2017     | 2018   | 2019     | 2020  |  |  |
| HIML      |          | ] Toda | y: 15.04 | .2016 |  |  |

Klikk på <u>**2016**</u>

| Søndag uke 16  | 21.04.2 | 21.04.2013 |          |       |  |  |  |  |  |  |
|----------------|---------|------------|----------|-------|--|--|--|--|--|--|
|                | •       | 2000       | -2099    |       |  |  |  |  |  |  |
| 0 Døgn utv. 02 | 1990-   | 2000-      | 2010-    | 2020- |  |  |  |  |  |  |
|                | 1999    | 2009       | 2019     | 2029  |  |  |  |  |  |  |
|                | 2030-   | 2040-      | 2050-    | 2060- |  |  |  |  |  |  |
|                | 2039    | 2049       | 2059     | 2069  |  |  |  |  |  |  |
| begrunnelse    | 2070-   | 2080-      | 2090-    | 2100- |  |  |  |  |  |  |
|                | 2079    | 2089       | 2099     | 2109  |  |  |  |  |  |  |
|                |         | ] Toda     | y: 22.04 | .2013 |  |  |  |  |  |  |

Klikk på **<u>2010-2019</u>** Siste nivå.

#### 3. Hjelpe rapport

Hvis du har behov for å sjekke om det finnes resultater på en kategori kan dette by på utfordring så sant kategorien ikke er et fravær.

Eksempelvis du ønsker å finne resultater Natt tillegget. Når er det brukt og av hvem.

Lag da din Resultatrapport som du kaller Hjelperapport.

| Arbeidstidsre | egler              | Koderegistre  | Rapporter        | Prosjekt/Produk | sjon   | Syste   | minnstil | linger    | Import/    | Eksport | Hjelp            |                 | -         | 8   | x    |
|---------------|--------------------|---------------|------------------|-----------------|--------|---------|----------|-----------|------------|---------|------------------|-----------------|-----------|-----|------|
| <b>()</b> 🜗   |                    |               |                  |                 |        |         |          |           |            |         |                  |                 |           |     | 1    |
| Rapport-/Go   | dkjenning          | gsoppsett Opp | ofølgingsoppsett | Prosjektoppsett | AML-op | psett   | Daglig o | ppfølging | gsoppsett  | Fraværs | statistikk       | Resultatoppsett | Fraværspr | 0 1 |      |
| endret av     | Navn               | Hjelpera      |                  |                 |        | Vis kos | tnadsste | d som def | ault       | 🔽 Орр   | osett kan brukes | av andre        |           |     |      |
|               | Nr                 | 🔺 Navn        |                  |                 |        | *       |          | Nr        | Navn       |         |                  |                 |           |     | ]    |
|               | 90                 | Listedetid    | ved Aktiv syke   | meldt           |        |         |          | 102       | Natt tille | egg     |                  |                 |           | ¥   | ון ה |
|               | 95 Sum timer reell |               |                  |                 |        |         |          |           |            |         |                  |                 |           |     | °    |
|               | 96                 | Sum overt     | id reell         |                 |        |         |          |           |            |         |                  |                 |           |     |      |

Hensikten er at du i dette oppsettet trekker over den eller de kategoriene du er leter etter. Lagre og kjøre enten resultatrapporten eller Resultatrapporten detaljert.

| ())           | Persone          | II Organis | asjon     | Arbeidstidsregl | er Koderegistre Rapporter Pro                                                                 |
|---------------|------------------|------------|-----------|-----------------|-----------------------------------------------------------------------------------------------|
| क्रि 📡        | 1 🚨 🤇            | 🎽 🗳 🕺      | P         | <b>?</b>        |                                                                                               |
|               |                  |            |           |                 | Inkluder sluttede Velg alle                                                                   |
| Result        | at               |            |           |                 |                                                                                               |
| Dato          |                  |            |           |                 |                                                                                               |
| Fra           | C                | 1.01.2016  |           |                 | IKT-avdeling (20)                                                                             |
| Til           | 3                | 31.03.2016 |           |                 | Prosjektavdelingen (15)<br>Økonomi/regnskap (62)                                              |
| Sorte         | ring<br>nsattnav | n ©/       | Avdelings | navn            |                                                                                               |
| Visnir        | ng               |            |           |                 |                                                                                               |
| © H           | TML (            | ) PDF 🔘 I  | EXCEL     | Grafisk         |                                                                                               |
| Opps<br>Hjelp | ett<br>berapport | :          |           | •               | Ansatte<br>Aleksander, Åge (45 - Prosjektavdelinge<br>Arvesen, Ole (105714 - Prosjektavdeling |

#### 4. Fraværsrapport til Excel

Velg **<u>Rapporter</u>** og <u>Fravær</u> og deretter <u>Fraværsrapport</u> Velg ønsket periode (hittil i år), Avdelingsnavn og Excel. Deretter alle ansatte og alle fraværskoder Klikk på Ok-knappen.

|                                               | Inkluder sluttede                                                                                                    | Ansattutva | alg                 |        |     |                                                                                                    |                                                              |
|-----------------------------------------------|----------------------------------------------------------------------------------------------------|------------|---------------------|--------|-----|----------------------------------------------------------------------------------------------------|--------------------------------------------------------------|
| værsrapport                                   |                                                                                                    | Ansattnr   | Navn                |        | Avd | eling                                                                                                    | Firma                                                        |
| to                                            |                                                                                                    | 37277      | Aunli, Berit        |        | Sup | ergruppa                                                                                                    | Testfirma                                                    |
|                                               | Concerning (C1)                                                                                                    | 33864      | Eggen, Gjermund     |        | Sup | ergruppa                                                                                                    | Testfirma                                                    |
| a 01.01.2013                                  | Supergruppa (61)                                                                                                    | 31796      | Flemmen, Andrine    |        | Sup | ergruppa                                                                                                    | Testfirma                                                    |
| 21.04.2013                                    |                                                                                                    | 26541      | Flo, Jostein        |        | Sup | ergruppa                                                                                                    | Testfirma                                                    |
|                                               |                                                                                                    | 26543      | Franck, Daniel      |        | Sup | ergruppa                                                                                                    | Testfirma                                                    |
| rtering                                       |                                                                                                    | 36501      | Hushovd, Thor       |        | Sup | ergruppa                                                                                                    | Testfirma                                                    |
| Ansattnavn   Avdelingsnavn                    |                                                                                                    | 26539      | Koss, Johan Olav    |        | Sup | ergruppa                                                                                                    | Testfirma                                                    |
|                                               |                                                                                                    | 36502      | Lauritsen, Dag Otto |        | Sup | ergruppa                                                                                                    | Testfirma                                                    |
| snina                                         |                                                                                                    | 34453      | Martinsen, Jim      |        | Sup | ergruppa                                                                                                    | Testfirma                                                    |
| HTMI O PDE O EXCEL O Grafisk                  |                                                                                                    | 3501       | Ruud, Espen         |        | Sup | ergruppa                                                                                                    | Testfirma                                                    |
|                                               | Ansatte                                                                                                    | 26540      | Wirkola, Bjørn      |        | Sup | ergruppa                                                                                                    | Testfirma                                                    |
|                                               | Martinsen, Jim (34453 - Supergruppa)                                                                                           | Koder/kat  | egoner              |        | Nr  | Navn                                                                                                    |                                                              |
|                                               | Harandon, own (office baborgrappa)                                                                                             |            |                     |        | Nr  | Navn                                                                                                    |                                                              |
| pe                                            | Ruud, Espen (3501 - Supergruppa)<br>Witkola Birgm (26540 - Supergruppa)                                                        | INF 🔺      | Navn                | _      |     | <b>F</b> 1 - 1                                                                                                    |                                                              |
| pe<br>Mønstring                               | Ruud, Espen (3501 - Supergruppa)<br>Wirkola, Bjørn (26540 - Supergruppa)                                                       | Nr 🔺       | Navn                |        |     | 5 Lunsj                                                                                                    | -                                                            |
| /pe<br>] Mønstring                            | Ruud, Espen (3501 - Supergruppa)<br>Wirkola, Bjørn (26540 - Supergruppa)                                                       |            | Navn                |        |     | 5 Lunsj<br>10 Tjenestereise                                                                                                    | e<br>                                                        |
| pe<br>] Menstring<br>] Jobb                   | Ruud, Espen (3501 - Supergruppa)<br>Wirkola, Bjørn (26540 - Supergruppa)                                                       |            | Navn                |        |     | 5 Lunsj<br>10 Tjenestereise<br>12 Syk m/syken<br>12 Prosiekt                                                                                                    | e<br>nelding                                                 |
| pe<br>] Mønstring<br>] Jobb<br>] Kostnadssted | Ruud, Espen (3501 - Supergruppa)<br>Wirkola, Bjørn (26540 - Supergruppa)                                                       | Nr 🔺       | Navn                |        |     | 5 Lunsj<br>10 Tjenestereise<br>12 Syk m/syken<br>13 Prosjekt<br>15 John biemme                                                                                                    | e<br>nelding                                                 |
| pe<br>] Menstring<br>] Jobb<br>] Kostnadssted | Ruud, Espen (3501 - Supergruppa)<br>Wirkola, Bjørn (26540 - Supergruppa)                                                       |            | Navn                | -<br>> |     | 5 Lunsj<br>10 Tjenestereise<br>12 Syk m/syken<br>13 Prosjekt<br>15 Jobb hjemme<br>20 Kunde - oppl                                                                                                 | e<br>nelding<br>e                                            |
| pe<br>] Menstring<br>] Jobb<br>] Kostnadssted | Ruud, Espen (3501 - Supergruppa)<br>Wirkola, Bjørn (26540 - Supergruppa)                                                       |            | Navn                |        |     | 5 Lunsj<br>10 Tjenestereise<br>12 Syk m/syken<br>13 Prosjekt<br>15 Jobb hjemme<br>20 Kunde - oppla<br>25 Syk del av da                                                                            | e<br>nelding<br>e<br>æring                                   |
| pe<br>Menstring<br>Jobb<br>Kostnadssted       | Ruud, Espen (3501 - Supergruppa) "<br>Wirkola, Bjørn (26540 - Supergruppa)                                                     |            | Navn                | >      |     | 5 Lunsj<br>10 Tjenestereise<br>12 Syk m/syken<br>13 Prosjekt<br>15 Jobb hjemme<br>20 Kunde - oppla<br>25 Syk del av da<br>27 Gradert syke                                                         | e<br>nelding<br>e<br>ering<br>ag<br>meldt                    |
| pe<br>Mønstring<br>Jobb<br>Kostnadssted       | Ruud, Espen (3501 - Supergruppa)<br>Wirkola, Bjørn (26540 - Supergruppa)<br>Ansatte sluttet                                    |            | Navn                | >      |     | 5 Lunsj<br>10 Tjenestereise<br>12 Syk m/syken<br>13 Prosjekt<br>15 Jobb hjemme<br>20 Kunde - oppla<br>25 Syk del av da<br>27 Gradert syke<br>8 Gradert syke                                       | e<br>nelding<br>e<br>æring<br>sg<br>meldt<br>mired kanasitet |
| pe<br>Mønstring<br>Jobb<br>Kostnadssted       | Ruud, Espen (3501 - Supergruppa)<br>Wirkola, Bjørn (26540 - Supergruppa)<br>Ansatte sluttet<br>Duck, Donald (77 - Supergruppa) |            | Navn                | >      |     | 5 Lunsj<br>10 Tjenestereisk<br>12 Syk m/syken<br>13 Prosjekt<br>15 Jobb hjemme<br>20 Kunde - oppla<br>25 Syk del av da<br>27 Gradert syke<br>28 Gradert syke<br>30 Ferie                          | e<br>helding<br>æring<br>ag<br>meldt<br>n/red.kapasitet      |
| pe<br>  Menstring<br>  Jobb<br>  Kostnadssted | Ansatte sluttet Duck, Donald (77 - Supergruppa)                                                                                |            | Navn                | >      |     | 5 Lunsj<br>10 Tjenestereisk<br>12 Syk m/syken<br>13 Prosjekt<br>15 Jobb hjemme<br>20 Kunde - oppl<br>25 Syk del av de<br>27 Gradert syke<br>28 Gradert syk r<br>30 Ferie                          | e<br>eelding<br>æering<br>ag<br>meldt<br>m/red.kapasitet     |
| pe<br>] Mønstring<br>] Jobb<br>] Kostnadssted | Ansatte sluttet Duck, Donald (77 - Supergruppa)                                                                                |            | <u>Navn</u>         | > <    |     | 5 Lunsj<br>10 Tjenestereise<br>12 Syk m/syken<br>13 Prosjekt<br>15 Jobb hjemme<br>20 Kunde - oppla<br>25 Syk del av de<br>27 Gradert syke<br>28 Gradert syke<br>29 Ferie u/Jann<br>5 Perie u/Jann | e<br>helding<br>eering<br>ag<br>meldt<br>m/red.kapasitet     |

Når Excel har åpnet seg og rapporten vises Bruk Filter i Excel, Klikk på rad 4 og deretter Data og Filter i menven

| Klikk på <u>rad</u> | <u>4</u> og derei | tter <u>Data</u> og | ; <u>Filter</u> i | menyen |
|---------------------|-------------------|---------------------|-------------------|--------|
|                     |                   |                     |                   |        |

| K I | le P                | C <sup>H</sup> ~   <del>↓</del><br>ome Insert | Page Lay                     | rout Formulas                             | Data Review View                                      |            | EXCE                            | LFravaerF      | lapporto            | p8R9b6J44dU                          |
|-----|---------------------|-----------------------------------------------|------------------------------|-------------------------------------------|-------------------------------------------------------|------------|---------------------------------|----------------|---------------------|--------------------------------------|
| Fre | A<br>om<br>ess Web  | From From O<br>Text Source<br>Get External D  | ther Exi<br>es * Conr<br>ata | isting<br>nections Refresh<br>All + Conne | Connections<br>Properties<br>Edit Links<br>sections S | Filter     | lear Eapply Tex<br>dvanced Colu | t to Riumns Du | emove<br>plicates V | Data C<br>/alidation *<br>Data Tools |
|     | A4                  | • (                                           | - j                          | 🕼 Avdeling nr                             |                                                       |            |                                 |                |                     |                                      |
|     | A                   | В                                             | С                            | D                                         | E                                                     | F          | G                               | н              | 1                   | J                                    |
| 2   | Generert<br>Periode | t 22.04.2013<br>01.01.2013-21.                | 04.2013                      |                                           |                                                       |            |                                 |                |                     |                                      |
| 4   | Avdeli 🔻            | Avdeling 💌                                    | Ansatt *                     | Ansatt 💌                                  | Fraværsnavn 🔹                                         | F.o.m da 🔻 | T.o.m da *                      | Dag 🔻          | Tim -               |                                      |
| 5   | 61                  | Supergruppa                                   | 37277                        | Aunli,Berit                               | Prosjekt                                              | 02.01.2013 | 04.01.2013                      | 3              | 22,5                |                                      |
| 6   | 61                  | Supergruppa                                   | 37277                        | Aunli,Berit                               | Prosjekt                                              | 09.01.2013 | 14.02.2013                      | 27             | 202,5               |                                      |
| 7   | 61                  | Supergruppa                                   | 37277                        | Aunli,Berit                               | Prosjekt                                              | 18.02.2013 | 01.03.2013                      | 10             | 75                  |                                      |
| 8   | 61                  | Supergruppa                                   | 37277                        | Aunli,Berit                               | Prosjekt                                              | 05.03.2013 | 05.04.2013                      | 21             | 154                 |                                      |
| 9   | 61                  | Supergruppa                                   | 37277                        | Aunli,Berit                               | Prosjekt                                              | 09.04.2013 | 16.04.2013                      | 6              | 45                  |                                      |
| 10  | 61                  | Supergruppa                                   | 33864                        | Eggen,Gjermund                            | Ferie                                                 | 25.03.2013 | 27.03.2013                      | 3              | 19                  |                                      |
| 11  | 61                  | Supergruppa                                   | 26541                        | Flo,Jostein                               | Syk med egenmelding                                   | 02.01.2013 | 31.01.2013                      | 22             | 165                 |                                      |
| 12  | 61                  | Supergruppa                                   | 26541                        | Flo,Jostein                               | Syk med egenmelding                                   | 20.03.2013 | 22.03.2013                      | 3              | 22,5                |                                      |
| 13  | 61                  | Supergruppa                                   | 26541                        | Flo,Jostein                               | Ferie                                                 | 25.03.2013 | 27.03.2013                      | 3              | 19                  |                                      |
| 14  | 61                  | Supergruppa                                   | 26541                        | Flo,Jostein                               | Prosjekt                                              | 02.04.2013 | 12.04.2013                      | 9              | 67,5                |                                      |
| 15  | 61                  | Supergruppa                                   | 26541                        | Flo, Jostein                              | Prosjekt                                              | 15.04.2013 | 15.04.2013                      | 1              | 7,5                 |                                      |

## Klikk på **nedtrekksmenyen** for kolonnen Fraværsnavn, deretter på **Select All** og **Ferie**.

|    | A        | В              | С        |     | D                   | E                 |       | F          | G          | н     | 1     |  |
|----|----------|----------------|----------|-----|---------------------|-------------------|-------|------------|------------|-------|-------|--|
| 1  | Fraværs  | apport         |          |     |                     |                   |       |            |            |       |       |  |
| 2  | Generer  | 22.04.2013     |          |     |                     |                   |       |            |            |       |       |  |
| 3  | Periode  | 01.01.2013-21. | 04.2013  | -   |                     | 1                 |       |            |            |       | _     |  |
| 4  | Avdeli - | Avdeling 💌     | Ansatt * | Ans | att                 | Fraværsnavn       |       | F.o.m da 🕶 | T.o.m da 🔻 | Dag 🔻 | Tim - |  |
| 5  | 61       | Supergruppa    | 37277    | 21  | Sort A to Z         |                   |       | 02.01.2013 | 04.01.2013 | 3     | 22,5  |  |
| 6  | 61       | Supergruppa    | 37277    | Z.I | Sort Z to A         |                   |       | 09.01.2013 | 14.02.2013 | 27    | 202,5 |  |
| 7  | 61       | Supergruppa    | 37277    |     | Sort by Color       |                   | ×.    | 18.02.2013 | 01.03.2013 | 10    | 75    |  |
| 8  | 61       | Supergruppa    | 37277    | w.  | Class Eilbar Era    |                   |       | 05.03.2013 | 05.04.2013 | 21    | 154   |  |
| 9  | 61       | Supergruppa    | 37277    | *   |                     | All Playdersitavi | 2     | 09.04.2013 | 16.04.2013 | 6     | 45    |  |
| 10 | 61       | Supergruppa    | 33864    |     | Filter by Color     |                   | P.,   | 25.03.2013 | 27.03.2013 | 3     | 19    |  |
| 11 | 61       | Supergruppa    | 26541    |     | Text <u>Filters</u> |                   | •     | 02.01.2013 | 31.01.2013 | 22    | 165   |  |
| 12 | 61       | Supergruppa    | 26541    |     | Search              |                   | Q     | 20.03.2013 | 22.03.2013 | 3     | 22,5  |  |
| 13 | 61       | Supergruppa    | 26541    |     | - I (Select         | AU)               |       | 25.03.2013 | 27.03.2013 | 3     | 19    |  |
| 14 | 61       | Supergruppa    | 26541    |     | Avspase             | ering fleks       |       | 02.04.2013 | 12.04.2013 | 9     | 67,5  |  |
| 15 | 61       | Supergruppa    | 26541    |     |                     | ering OT          |       | 15.04.2013 | 15.04.2013 | 1     | 7,5   |  |
| 16 | 61       | Supergruppa    | 26543    |     | Kunde -             | oonlæring         |       | 14.01.2013 | 14.01.2013 | 1     | 7,5   |  |
| 17 | 61       | Supergruppa    | 26543    |     | - Kurs              | opprocising       |       | 16.01.2013 | 16.01.2013 | 1     | 7,5   |  |
| 18 | 61       | Supergruppa    | 26543    |     | - Prosjekt          | t <mark>-</mark>  |       | 27.03.2013 | 27.03.2013 | 1     | 4     |  |
| 19 | 61       | Supergruppa    | 36501    |     | - Syk med           | degenmelding      |       | 14.01.2013 | 15.01.2013 | 2     | 15    |  |
| 20 | 61       | Supergruppa    | 36501    |     | - Tienest           | je/legë<br>ereise |       | 18.02.2013 | 18.02.2013 | 1     | 7,5   |  |
| 21 | 61       | Supergruppa    | 36501    |     | L I I JENESO        |                   |       | 27.03.2013 | 27.03.2013 | 1     | 4     |  |
| 22 | 61       | Supergruppa    | 26539    |     | 1                   | Or C              | ancel | 11.01.2013 | 11.01.2013 | 0,5   | 2     |  |
| 23 | 61       | Supergruppa    | 26539    |     |                     |                   | ancei | 14.01.2013 | 14.01.2013 | 1     | 7,5   |  |
|    |          |                |          | -   |                     |                   |       |            |            |       |       |  |

Du får da opp alle forekomster av Ferie for aktuell periode og ansatte.

|    | А        | В              | С        | D                | E             | F          | G          | Н     | 1     |  |
|----|----------|----------------|----------|------------------|---------------|------------|------------|-------|-------|--|
| 1  | Fraværsr | apport         |          |                  |               |            |            |       |       |  |
| 2  | Generert | 22.04.2013     |          |                  |               |            |            |       |       |  |
| 3  | Periode  | 01.01.2013-21. | 04.2013  |                  |               |            |            |       |       |  |
| 4  | Avdeli 🔻 | Avdeling 💌     | Ansatt 💌 | Ansatt 🔹         | Fraværsnavn 🖵 | F.o.m da 🔻 | T.o.m da 🔻 | Daç 🔻 | Tin 🔻 |  |
| 10 | 61       | Supergruppa    | 33864    | Eggen,Gjermund   | Ferie         | 25.03.2013 | 27.03.2013 | 3,0   | 19,00 |  |
| 13 | 61       | Supergruppa    | 26541    | Flo,Jostein      | Ferie         | 25.03.2013 | 27.03.2013 | 3,0   | 19,00 |  |
| 19 | 61       | Supergruppa    | 36501    | Hushovd,Thor     | Ferie         | 14.01.2013 | 15.01.2013 | 2,0   | 15,00 |  |
| 25 | 61       | Supergruppa    | 26539    | Koss, Johan Olav | Ferie         | 27.03.2013 | 27.03.2013 | 1,0   | 4,00  |  |
| 34 | 61       | Supergruppa    | 34453    | Martinsen, Jim   | Ferie         | 27.03.2013 | 27.03.2013 | 1,0   | 4,00  |  |
|    |          |                |          |                  |               |            |            |       |       |  |

#### 5. Ansattrapport til Excel

Finn de ansatte som ble ansatt i 2008. Velg **Rapporter** og **Grunndata** og deretter <u>Ansattdata</u> Velg Avdelingsnavn og Excel og deretter alle ansatte. Klikk på Ok-knappen.

Når Excel har åpnet seg og rapporten vises Bruk Filter i Excel, Klikk på <u>rad 4</u> og deretter <u>Data</u> og <u>Filter</u> i menyen.

Klikk på nedtrekksmenven for kolonnen Fraværsnavn, deretter på Text Filters og Contains.

| 1  | A          | В           | (      | 0     | 2            | E                |          | F         |      | G        |                  | н       | 1      |
|----|------------|-------------|--------|-------|--------------|------------------|----------|-----------|------|----------|------------------|---------|--------|
| 1  | Ansatt dat | ta          |        |       |              |                  |          |           |      |          |                  |         |        |
| 2  | Generert   | 22.04.2013  |        |       |              |                  |          |           |      |          |                  |         |        |
| 3  | Periode 2  | 1.04.2013-2 | 21.04. | 2013  |              |                  |          | 1         |      |          |                  |         | 1      |
| 4  | Avdelir -  | Avdelir *   | Ansa   | ttr - | Ansattn *    | Firma I          | Ansa     | tt fom da | *    | Ansatt - | Still            | ng 🔹    | Kortnu |
| 5  | 61         | Supergrup   | Aun    | 21    | Sort A to Z  |                  | /        |           |      |          |                  | 100     |        |
| 6  | 61         | Supergrup   | Egge   | Z.L   | Sort Z to A  |                  |          |           |      |          |                  | 100     |        |
| 7  | 61         | Supergrup   | Flen   |       | Sort by Cold | or               |          |           |      |          |                  | 100     |        |
| 8  | 61         | Supergrup   | Flo,   | 1     | Class Cilker |                  |          |           |      |          |                  | 100     |        |
| 9  | 61         | Supergrup   | Fran   | 45    | Clear Filter | riim Ansat       | t tom da | 10        |      |          |                  | 100     |        |
| 10 | 61         | Supergrup   | Husł   |       | Filter by Co | for              |          |           | -    |          |                  | 100     | 3      |
| 11 | 61         | Supergrup   | Koss   |       | Text Filters |                  |          |           | *    | Equal    | ls               |         | -      |
| 12 | 61         | Supergrup   | Laur   |       | Search       |                  |          |           | ρ    | Does     | Not Ec           | qual    | 100    |
| 13 | 61         | Supergrup   | Mart   |       |              | ect All)         |          |           |      | Begin    | ns With          |         |        |
| 14 | 61         | Supergrup   | Ruuc   |       | 01.0         | 1.2008           |          | ſ         |      | Ends     | With             |         | 100    |
| 15 | 61         | Supergrup   | Wirk   |       | 01.0         | 4.2008           |          |           |      | 6        |                  | 1       |        |
| 16 |            |             |        |       | 01.0         | 5.1982<br>6.2003 |          |           |      | Cont     | ains             |         |        |
| 17 |            |             |        |       | 01.0         | 8.2004           |          |           |      | Does     | Not Co           | ontain. | ·      |
| 18 |            |             |        |       | 01.0         | 9.2006           |          |           |      | Custo    | om <u>F</u> ilte | !r      | _      |
| 19 |            |             |        |       | 07.0         | 1.2008           |          | -         |      |          |                  |         |        |
| 20 |            |             |        |       |              | 8.1995           |          |           |      |          |                  |         |        |
| 21 |            |             |        |       | 10.0         |                  |          |           | •    |          |                  |         |        |
| 22 |            |             |        |       |              | 01               |          | Cancel    |      |          |                  |         |        |
| 23 |            |             |        |       |              | UK               |          | cancel    |      |          |                  |         |        |
| -  |            |             |        |       |              |                  |          |           | - 12 | 1        |                  |         |        |

### Sett inn 2008 og klikk på Ok-knappen.

| Custom AutoFilter                                           |                                 | - |    | ? ×    |
|-------------------------------------------------------------|---------------------------------|---|----|--------|
| Show rows where:                                            |                                 |   |    |        |
| Ansatt fom dato                                             |                                 |   |    |        |
| contains                                                    | 2008                            |   |    | •      |
| ● <u>A</u> nd ◎ <u>O</u> r                                  |                                 |   |    |        |
|                                                             | -                               |   |    | •      |
| Use ? to represent any sing<br>Use * to represent any serie | e character<br>es of characters |   |    |        |
|                                                             |                                 |   | ОК | Cancel |

#### Du får frem listen over de som har en <u>Ansatt fom dato</u> i 2008.

|    | А          | В           | С               | D         | E         | F               |   |
|----|------------|-------------|-----------------|-----------|-----------|-----------------|---|
| 1  | Ansatt dat | a           |                 |           |           |                 |   |
| 2  | Generert   | 22.04.2013  |                 |           |           |                 |   |
| 3  | Periode 2  | 1.04.2013-2 | 21.04.2013      |           |           |                 |   |
| 4  | Avdelir 👻  | Avdelir 🔻   | Ansattnavn 🔹    | Ansattn 🔻 | Firma ı 🔻 | Ansatt fom da 🕶 | A |
| 5  | 61         | Supergrup   | Aunli, Berit    | 37277     | Testfirma | 01.04.2008      |   |
| 6  | 61         | Supergrup   | Eggen, Gjermund | 33864     | Testfirma | 01.01.2008      |   |
| 14 | 61         | Supergrup   | Ruud, Espen     | 3501      | Testfirma | 07.01.2008      |   |
|    |            |             |                 |           |           |                 |   |

#### 6. Resultatrapport gruppert

Man kan definere sine egne resultatrapporter. Eksempel: Rapport Tannlege/lege 2 kolonner: Resultat (timer, min.) og Antall (ant. forekomster).

a. Oppsett.

Velg **Oppsett-konfigurering** og deretter **<u>Resultatoppsett</u>**. Sett inn data for kolonne 1 og 2

| som nedenfor.                                                                        |                                                       |                                 |                                         |                    |
|--------------------------------------------------------------------------------------|-------------------------------------------------------|---------------------------------|-----------------------------------------|--------------------|
| 🔅 Personell Organisasjon Arbeidstidsre                                               | gler Koderegistre Rapporter Pr                        | osjekt/Produksjon Systeminn     | stillinger import/Eksport Hjelp         | _ 8 ×              |
| \$\$\$ 🔊 💄 🌾 lil 🗷 🎾 🐻 🖓 🖣                                                           |                                                       |                                 |                                         |                    |
| Brukers oppsett   Applikasjonsoppsett   Rapport-/Goo                                 | dkjenningsoppsett Oppfølgingsoppsett P                | rosjektoppsett AML-oppsett Dagl | ig oppfølgingsoppsett Fraværsstatistikk | Sultatoppsett      |
| Navn         Eier         Sist endret av           Rapport Overtic thor         thor | Navn Rapport Tannlege/w<br>Rapport pavn Tannlege/lege | ege                             | Oppsett kan brukes av andre             |                    |
| Rapport Tannle thor thor                                                             | Kategorier kolonne 1                                  |                                 | Kategorier kolonne 2                    |                    |
|                                                                                      | Timer                                                 | Resultat 💌                      | Tilfeller                               | Antall 💌           |
|                                                                                      | Nr 🔺 Navn 🔺                                           | Nr Navn                         | Nr 🔺 Navn 🔺                             | Nr Navn            |
|                                                                                      | 0 Ingen                                               | 1070 Tannlege/lege              | 0 Ingen                                 | 1070 Tannlege/lege |
|                                                                                      | 2 Fleksitid <                                         |                                 | 2 Fleksitid <                           |                    |
|                                                                                      | 3 Ikke overtid                                        |                                 | 3 Ikke overtid                          |                    |
|                                                                                      |                                                       |                                 |                                         |                    |
|                                                                                      | Kategorier kolonne 3                                  |                                 | Kategorier kolonne 4                    |                    |
|                                                                                      |                                                       | Antall 💌                        |                                         | Antall 💌           |
|                                                                                      | Nr 🔺 Navn 🔺                                           | Nr Navn                         | Nr 🔺 Navn 🔺                             | Nr Navn            |
|                                                                                      | 0 Ingen                                               |                                 | 0 Ingen                                 |                    |

b. Kjør rapporten.

Velg <u>Rapporter</u> og <u>Resultater</u> og <u>Resultatrapport gruppert</u>. Velg riktig <u>Oppsett</u> og evt. Vis ansatte.

|                      | <u> </u>           |               |                                                                                                    |                    |            |                                   |             |           |
|----------------------|--------------------|---------------|----------------------------------------------------------------------------------------------------|--------------------|------------|-----------------------------------|-------------|-----------|
| 🔅 Perso              | onell Organisasjon | Arbeidstidsre | gler Koderegistre Rapporter                                                                                                    | Prosjekt/Pro       | oduksjon   | Systeminnstillinger Import/Ekspor | : Hjelp     | _ 8 ×     |
| फ्र 🔊 💈              | . 🦿 🗳 🖉 🎒          | <b>?</b>      |                                                                                                    |                    |            |                                   |             |           |
|                      |                    |               | 🔲 Inkluder sluttede 📃 Velg a                                                                                                    | alle >             | Ansattutva | lg                                |             | ]         |
| Resultatra           | apport gruppert    |               |                                                                                                    |                    | Ansattnr   | wavn                              | Avdeling    | Firma     |
| Dato                 |                    |               |                                                                                                    |                    | 37277      | Aunli, Berit                      | Supergruppa | Testfirma |
| Dato                 | 01.00.0010         |               | Avdening Prima Cla                                                                                                    | insgruppe          | 23864      | Eggen, Gjermund                   | Supergruppa | Testfirma |
| Fra                  | 01.03.2013         |               | Supergruppa (61)                                                                                                    |                    | 31796      | Flemmen, Andrine                  | Supergruppa | Testfirma |
| та                   | 31.03.2013         |               |                                                                                                    |                    | 26541      | Flo, Jostein                      | Supergruppa | Testfirma |
|                      |                    |               |                                                                                                    |                    | 26543      | Franck, Daniel                    | Supergruppa | Testfirma |
| Sorterin             |                    |               |                                                                                                    |                    | 36501      | Hushovd, Thor                     | Supergruppa | Testfirma |
|                      | tnavn 💿 Avdeling   | Isnavn        |                                                                                                    |                    | 26539      | Koss, Johan Olav                  | Supergruppa | Testfirma |
|                      |                    |               |                                                                                                    |                    | 36502      | Lauritsen, Dag Otto               | Supergruppa | Testfirma |
| Visninn              |                    |               |                                                                                                    |                    | 34453      | Martinsen, Jim                    | Supergruppa | Testfirma |
|                      |                    | Crafiek       |                                                                                                    |                    | 3501       | Ruud, Espen                       | Supergruppa | Testfirma |
|                      | . The Charles      | O Gralisk     | Ansatte                                                                                                    |                    | 26540      | Wirkola, Bjørn                    | Supergruppa | Testfirma |
| Op sett<br>Rapport   | Tannlege/lege      | - K           | Aunli, Berit (37277 - Supergruppa)<br>Eggen, Gjermund (33864 - Supergru<br>Flemmen, Andrine (31796 - Supergru<br>Flo, Jostein (26541 - Supergruppa) | ppa)<br>ippa)      |            |                                   |             |           |
| Vataljer<br>⊽ Vis an | isatte             |               | Franck, Daniel (26543 - Supergrupp<br>Hushovd, Thor (36501 - Supergrupp<br>Koss, Johan Olav (26539 - Supergru<br>Laverage Date (26539 - Supergru    | a)<br>(a)<br>(ppa) |            |                                   |             | Fjern     |

#### Rapporten vises slik i HTML.

Tannlege/lege Periode 01.03.2013-31.03.2013 Generert 22.04.2013

| Avdeling nr | Avdeling    | Ansattnr | Ansatt         | Timer | Tilfeller |
|-------------|-------------|----------|----------------|-------|-----------|
| 61          | Supergruppa | 34453    | Martinsen, Jim | 3,17  | 2,00      |
|             | Totalt      |          |                | 3,17  | 2,00      |

#### 7. Pauseregel – Trekk av pause etter 5,5 timers arbeid.

Kan brukes i beregningsskjema for Deltidsansatte og personell jobber på timebasis.

| Personell Organisasjon Arbeidstidsregler | Koderegistre Rapporter         | Prosjekt/Produksjon     | Systeminnstillinger | Import/Eksport | Hjelp |
|------------------------------------------|--------------------------------|-------------------------|---------------------|----------------|-------|
| 5x 🔊 💄 🌾 🗳 🗷 🌶 🍓 🚱 🜗                     |                                |                         |                     |                |       |
| Navn                                     | Regel navn                     | Lunsj trekk kun         | ved jobb over 5:30  |                |       |
| Lunsj trekk kun ved jobb over 5:30       | Fleksibel pause                |                         |                     |                |       |
|                                          | <ul> <li>Fast pause</li> </ul> |                         |                     |                |       |
|                                          | Generelle behandlingsrege      | er                      |                     |                |       |
|                                          | Fraværskode for pause          | Lunsj                   |                     | •              |       |
|                                          | Minimumstid før pause          | 05:30                   |                     |                |       |
|                                          | Pauselengde                    | 00:30                   |                     |                |       |
|                                          | Minimum pause                  | 00:30                   |                     |                |       |
|                                          | Maksimum pause                 | 00:30                   |                     |                |       |
|                                          | 🔽 Trekk maksimum pau           | se når pausestemplinger | mangler             |                |       |
|                                          | Behandlingsregler for skjer    | ma med fleks-soner      |                     |                |       |
|                                          | Trekk-kategori for tid uto     | ver maksimum            | Velg element>       | •              |       |
|                                          | Ikke gi pause-fleks ve         | ed overtid              |                     |                |       |
|                                          | Behold pause-fleks version     | ed overtid              |                     |                |       |

#### Oppsett av pauseregel.

Velg **<u>Arbeidstidsregler</u>** og **<u>Pauseregler</u>**. Opprett ny med verdiene som i bildet under.

Bruk **pauseregel** i skjema som i bildet under.

| 🔅 Perso    | nell Organisasjon Arbeidstidsregler H | Kodereg | jistre F   | lapporte   | r Prosj      | ekt/Proc   | luksjon             | Syst       | eminnst    | tillinger | Impo   | ort/Eksp | ort H    | Hjelp |       |       |       | - 1 |
|------------|---------------------------------------|---------|------------|------------|--------------|------------|---------------------|------------|------------|-----------|--------|----------|----------|-------|-------|-------|-------|-----|
| किंग्र 🔊 🧕 | 🌾 lê 🗷 🖉 🌒 🖓                          |         |            |            |              |            |                     |            |            |           |        |          |          |       |       |       |       |     |
| Nr         | Navn                                  | 1 6     | Councidata | Beskriv    | velse av rei | ultatoppi  | tiening             | Tillen dte | da tillaa  | e Perm    | ttaa i |          |          |       |       |       |       |     |
| 0          | Normaltid hele døgnet                 |         | Deeluivel  | - Doordin  |              | Junutopp   | gorning<br>anti-men | тактуц     | ede tilleg | g   beny  | uesi   |          |          |       |       |       |       |     |
| 100        | Eleks 0800-1600                       | 1 10    | Deskiivei  | se av rivi | ike resultat | er mari o  | ppijerier           |            |            |           |        |          |          |       |       |       |       |     |
| 101        | Fleks Lar/San/Hellin                  | -       | benyt      | overtide   | regiement    | angitt i i | ønnsgri             | рре        |            |           |        |          |          |       |       |       |       |     |
| 102        | Fleks Dag før helligdag               | -       | 001        | 0 01.0     | 0 02.00      | 03:00      | 04.00               | 05:00      | 00.90      | 07.00     | 08.00  | 09.00    | 10.00    | 11.00 | 12.00 | 13.00 | 14.00 | 19  |
| 104        | Fleks fridag Hverdag                  |         |            | 10 01.0    | 0 02.00      | 00.00      |                     | 00.00      | 00.00      | 07.00     | 00.00  | 00.00    | 10.00    | 11.00 | 12.00 | 10.00 | 14.00 |     |
| 105        | Fleks 1000-1345                       |         |            | NormalN    | lertid       |            |                     |            |            |           |        |          |          |       |       |       |       |     |
| 106        | Fleks 0830-1500                       |         |            |            |              |            |                     |            |            |           |        |          |          |       |       |       |       |     |
| 107        | Fleks 0800-1515                       |         |            |            |              |            |                     |            |            |           |        |          |          |       |       |       |       |     |
| 150        | NAV 0800-1545                         |         |            |            |              |            |                     |            |            |           |        |          |          |       |       |       |       |     |
| 200        | Fleks 0800-1530 u/pause               |         |            |            |              |            |                     |            |            |           |        |          |          |       |       |       |       |     |
| 250        | Fleks 1000-1415 Tom 30%               |         |            |            |              |            |                     |            |            |           |        |          |          |       |       |       |       |     |
| 260        | BIBITS 08:00-16:00                    |         |            |            |              |            |                     |            |            |           |        |          |          |       |       |       |       |     |
| 261        | BIBITS Lørdag                         |         |            |            |              |            |                     |            |            |           |        |          |          |       |       |       |       |     |
| 262        | BIBITS Søndag                         |         |            |            |              |            |                     |            |            |           |        |          |          |       |       |       |       |     |
| 270        | Natre Fast 0700-1510 m/innarb. * 1,25 |         |            |            |              |            |                     |            |            |           |        |          |          |       |       |       |       |     |
| 300        | Fleks 0800-1449                       |         |            |            |              |            |                     |            |            |           |        |          |          |       |       |       |       |     |
| 400        | Timelønn                              |         | •          |            |              |            | _                   |            |            |           |        |          |          |       |       |       |       |     |
| 401        | Timelønn m/Helligdagstillegg          |         |            |            |              |            |                     |            |            |           |        |          | Legg til |       | Endre |       | Slett |     |
| 403        | Timelønn m/Kantinetrekk (GateGourmet) | 1       |            |            |              |            |                     |            |            |           |        |          |          |       |       |       |       |     |
| 500        | Fast 0800-1600                        | 1   (   | Håndteri   | ng av fra  | vær          |            |                     |            |            |           |        |          |          |       |       |       |       |     |
| 700        | Skift D 0700-1500                     |         | Frava      | ær begre   | nses av ar   | beidstide  | ens star            | t og slutt |            |           |        |          |          |       |       |       |       |     |
| 701        | Skift K 1500-2300                     |         | Sumr       | nen av fr  | avær og n    | ormaltid   | begrens             | es til ar  | peidstide  | ens lenge | de     |          |          |       |       |       |       |     |
| 702        | Skift N 2300-0700                     | 1       | Ŭ          |            | -            |            | -                   |            |            | -         |        |          |          |       |       |       |       |     |
| 704        | Skift Fridag                          |         | Tilknytte  | de regler  |              |            |                     |            |            |           |        |          |          |       |       |       |       |     |
| 705        | Skift Lør/Søn/Hellig                  |         | Minlorelu  | -          | road         | Inder      | n minimu            | m / mak    | simun jus  | terina    | -      |          |          |       |       |       |       |     |
| 994        | Fast 0800-1600 (2 pauser)             |         | win/maks   | sovertid   | sregel       | - Inger    |                     |            |            |           |        |          |          |       |       |       |       |     |
| 995        | Fleks 0800-1510                       |         | Avrundin   | gsregel    |              | Inger      | n avrund            | ling       |            |           | -      |          |          |       |       |       |       |     |
| 997        | Auto 0800-1600                        |         |            |            |              |            |                     | 1.1        |            | -         |        |          |          |       |       |       |       |     |
| 8888       | Fast 2200-0600                        |         | Pausereg   | jel        |              | Luns       | Trekk k             | un ved jo  | over da    | 0:30      | •      |          |          |       |       |       |       |     |
| 9999       | Testskjema                            |         |            |            |              |            |                     |            |            |           |        |          |          |       |       |       |       |     |

Pauseregelen slår til når den ansatte har jobbet 5,5 timer. Se eksempel under. <u>6 timer tilstede</u> blir til <u>5,5 timer betalt</u>.

| 😥 Personell Organisasjon Arbeidstid<br>🐄 🔊 💄 🌾 🗳 🖉 🖉 🖉 🌗 | lsregl ir <u>K</u> odereg | istre <u>R</u> apporter Prosj <u>e</u> | c/Produk  | sjon <u>S</u> ystemi | nnstillinger <u>I</u> mport/Eks | port <u>H</u> jelp | _ # ×                    |
|----------------------------------------------------------|---------------------------|----------------------------------------|-----------|----------------------|---------------------------------|--------------------|--------------------------|
| Oppgaver Ansatte                                         | Resultater Akkum          | ulerte resultater Vedlikehold          | Fraværspl | an Syke-/fast fr     | ravær Ansattlogg                |                    |                          |
| Søk                                                      | St tus dag                |                                        | -         |                      |                                 |                    |                          |
| Etternavn                                                | 🔽 Beregnet                | Codkj                                  | eit:Nei   |                      |                                 | Fredag uke 15      | 12.04.2013 🔲 🗸 < >       |
| Fornavn                                                  | Be egningsskjem           | a                                      | -         |                      |                                 |                    |                          |
| Ansattnr 0                                               | Mønstring                 | 400 Timelønn                           |           |                      | Arb. lengde 00:0                | Døgn utv. 02       | 2:00 Bytt skjema         |
| Nullstill Søk                                            |                           |                                        |           |                      |                                 |                    |                          |
| - Ansatte                                                | Re Re                     | eg. type Beskrivelse                   |           |                      | Korrigert Ot-b                  | egrunnelse         |                          |
| - Supergruppa                                            | 08:00:00 In               | ı 💌                                    |           |                      |                                 |                    |                          |
| Aunli, Berit - 37277                                     | 14:00:00 Ut               | •                                      |           |                      |                                 |                    |                          |
| Eggen, Gjermund - 33864                                  |                           |                                        |           |                      |                                 |                    |                          |
| Flo, Jostein - 26541                                     |                           |                                        |           |                      |                                 |                    |                          |
| Franck, Daniel - 26543                                   |                           |                                        |           |                      |                                 |                    |                          |
| Koss, Johan Olav - 26539                                 |                           |                                        |           |                      |                                 |                    |                          |
| Matingon Jim 24452                                       |                           |                                        |           |                      |                                 |                    |                          |
|                                                          |                           |                                        |           |                      |                                 |                    |                          |
| Wirkola, Bjørn - 26540                                   |                           |                                        |           |                      |                                 |                    |                          |
| i≟- Ansatte sluttet                                      |                           |                                        | _         |                      |                                 |                    |                          |
|                                                          | Arsakstekst               |                                        | -         |                      |                                 |                    |                          |
|                                                          |                           |                                        |           | Leg                  | gg til Sett inn                 | Slet               | t Lagre                  |
|                                                          | Туре                      | Kategori                               | Ther      | Dager Antal          | I Korreksjon Godkjent           | Inn(timer) Ut(tim  | er) Inn(dager) Ut(dager) |
|                                                          | Mønstring                 | Mertid (timelønn)                      | 05:30     | 0                    | 00:00 Nei                       | 00:00              | 5:30 0 0                 |
|                                                          | Mønstring                 | Sum timer                              | 05:30     | 0                    | 00:00 Nei                       | 00:00              | 5:30 0 0                 |

#### 8. Oppmøtekode

Møte på kvelden godtgjøres med overtidsbetaling, mens øvrig arbeidstid godtgjøres med fleksitid.

#### Opprette Oppmøtekode.

Velg Koderegistre og Oppmøtekoder. Legg til ny kode som vist i bildet under.

|                                                  | E1                      | 7                               |                             |          |
|--------------------------------------------------|-------------------------|---------------------------------|-----------------------------|----------|
| Oppmøtekode nr                                   | 51                      |                                 |                             |          |
| Oppmøtekode navn                                 | Godtgjøring ved oppm    | øte                             |                             |          |
| Antall timer for oppmøtet                        | 00:00                   |                                 |                             |          |
| Resultat-typer oppmøtet skal opp                 | datere                  |                                 |                             |          |
| Oppdater mønstring                               |                         |                                 |                             |          |
| Oppdater kostnadssted                            |                         | Oppdateringsmetode              | <velg element=""></velg>    | -        |
| Oppdater produksjon                              |                         | Oppdateringsmetode              | <velg element=""></velg>    | -        |
| Oppdater tillegg                                 |                         | Oppdateringsmetode              | <velg element=""></velg>    | -        |
| Resultatkategori for oppmøtet                    |                         |                                 |                             |          |
| Resultatkategori følger sone                     | r i beregningsskjema    | Description of Conservabilities | <vela element=""></vela>    |          |
| Resultatkategori ut fra innste                   | emplet tidspunkt        | Resultatkategori i normaltiden  | croig demonds               |          |
| Fast resultatkategori for hele                   | e oppmøtet              | Resultatkategori                | Overtid 50 %                | -        |
|                                                  |                         | Resultatkategori utover oppmøte | Bruk fast resultatkategori  | -        |
| Oppdatering av summeringskate                    | goriene                 |                                 |                             |          |
| Oppdater SumTid                                  |                         | Oppdateringsmetode              | Oppdater ut fra tilstedetid | -        |
| Oppdater SumTid reell                            |                         | Oppdateringsmetode              | <velg element=""></velg>    | -        |
| Oppdater SumOT                                   |                         | Oppdateringsmetode              | Oppdater ut fra tilstedetid | -        |
| Oppdater SumOT reell                             |                         | Oppdateringsmetode              | <velg element=""></velg>    | <b>~</b> |
| Håndtering av tilstedetiden                      |                         |                                 |                             |          |
| Gi resultat for tilstedetiden i                  | tillegg til oppmøtetide | n                               |                             |          |
| Resultatkategori for tilsted                     | etiden følger soner i b | eregningsskjema                 |                             |          |
| Resultatkategori for tilsted                     | etid ut fra innstemplet | tidspunkt                       |                             |          |
| <ul> <li>Tilstedetid på fast kategori</li> </ul> | i                       | Resultatkategori                | Overtid 50 %                | -        |
|                                                  |                         |                                 |                             |          |
|                                                  |                         |                                 |                             | Lagra    |
|                                                  |                         |                                 |                             | Lagie    |

Bruk av denne oppmøtekoden vil gi følgende resultat. Den ansatte må stemple UT fra normal arbeidsdag og INN når møtet starter. Deretter må Oppmøtekode stemples før møtet avsluttes med UT-stempling. Dette medfører riktig fleksitid og oppmøtegodtgjørelse.

|                                                                                                    |                                                                                  | 1001                             | Fraværspi                                                   | an j oyne                                           | -/idaciidiy      | ær Ansa                                             | Julogg                                                                      |                   |                                                                |                                                                          |                                                    |                  |
|----------------------------------------------------------------------------------------------------|----------------------------------------------------------------------------------|----------------------------------|-------------------------------------------------------------|-----------------------------------------------------|------------------|-----------------------------------------------------|-----------------------------------------------------------------------------|-------------------|----------------------------------------------------------------|--------------------------------------------------------------------------|----------------------------------------------------|------------------|
| Status dag -                                                                                                    |                                                                                  |                                  |                                                             |                                                     |                  |                                                     |                                                                             |                   |                                                                |                                                                          |                                                    |                  |
| Beregnet                                                                                                    |                                                                                  | Overfø                           | rt: Nei                                                     |                                                     |                  |                                                     |                                                                             | En                | adag uke                                                       | 15 15                                                                    | 5.04.2016 🗐                                        | - < >            |
| Beregnet                                                                                                    |                                                                                  | Godkje                           | int: Nei                                                    |                                                     |                  |                                                     |                                                                             |                   | sudy une                                                       | 10                                                                       |                                                    |                  |
| Beregningssk                                                                                                    | (jema                                                                            |                                  |                                                             |                                                     |                  |                                                     |                                                                             |                   |                                                                |                                                                          |                                                    |                  |
| Mønstring                                                                                                    | 100                                                                              | ▼ Fleksitid                      | hverdag 08:00-                                              | 16:00                                               |                  |                                                     |                                                                             |                   | Arb. leng                                                      | de 07:30                                                                 | Døgn utv.                                          | 02:00            |
|                                                                                                    |                                                                                  |                                  |                                                             |                                                     |                  |                                                     |                                                                             |                   |                                                                |                                                                          |                                                    |                  |
|                                                                                                    |                                                                                  |                                  |                                                             |                                                     |                  |                                                     |                                                                             |                   |                                                                |                                                                          |                                                    |                  |
| Tid                                                                                                    | Rea, type                                                                        | Beskrivel                        | se                                                          |                                                     |                  |                                                     | Korriaert                                                                   | Ot-bea            | runnelse                                                       |                                                                          |                                                    |                  |
| 08:00:00                                                                                                    | Inn                                                                              | •                                |                                                             |                                                     |                  |                                                     |                                                                             |                   |                                                                |                                                                          |                                                    |                  |
| 16:20:00                                                                                                    | Ut                                                                               | •                                |                                                             |                                                     |                  |                                                     | 1                                                                           |                   |                                                                |                                                                          |                                                    |                  |
| 18:30:00                                                                                                    | Inn                                                                              | •                                |                                                             |                                                     |                  |                                                     | <b>V</b>                                                                    |                   |                                                                |                                                                          |                                                    |                  |
| 18:30:01                                                                                                    | Overtid                                                                          | <ul> <li>Godtaiøri</li> </ul>    | na ved oppmøte                                              |                                                     | [                | -                                                   | <b>V</b>                                                                    |                   |                                                                |                                                                          |                                                    |                  |
| 21:45:00                                                                                                    | LI <del>t</del>                                                                  | •                                |                                                             |                                                     | l                |                                                     |                                                                             |                   |                                                                |                                                                          |                                                    |                  |
|                                                                                                    |                                                                                  |                                  |                                                             |                                                     |                  |                                                     |                                                                             |                   |                                                                |                                                                          |                                                    |                  |
| vrsakstekst                                                                                                    |                                                                                  |                                  |                                                             |                                                     | Legg t           | il                                                  | Set                                                                         | tt inn            |                                                                | Slett                                                                    |                                                    | Lagre            |
| rsakstekst<br>ype                                                                                                | Kategori                                                                         |                                  | Timer                                                       | Dager                                               | Legg t           | iil<br>Korreksjo                                    | Set                                                                         | tt inn<br>jent In | n(timer)                                                       | Slett<br>Ut(timer)                                                       | Inn(dager)                                         | Lagre<br>Ut(dage |
| rsakstekst<br>ype<br>afe solskinn                                                                                | Kategori<br>Normal ti                                                            | d                                | Timer<br>07:50                                              | Dager                                               | Legg t<br>Antall | iil<br>Korreksjo<br>00:                             | Set<br>on Godkj<br>00 Nei                                                   | tt inn<br>ient In | n(timer)<br>00:00                                              | Slett<br>Ut(timer)<br>07:50                                              | Inn(dager)<br>0                                    | Lagre<br>Ut(dage |
| rsakstekst<br>ype<br>afe solskinn<br>afe solskinn                                                                | Kategori<br>Normal ti<br>Overtid 5                                               | d<br>0 %                         | Timer<br>07:50<br>03:30                                     | Dager<br>1<br>0,5                                   | Legg t<br>Antall | il<br>Korreksjo<br>00:<br>00:                       | Set<br>on Godkj<br>00 Nei<br>00 Nei                                         | tt inn<br>ient In | n(timer)<br>00:00<br>00:00                                     | Slett<br>Ut(timer)<br>07:50<br>03:30                                     | Inn(dager)<br>0<br>0                               | Lagre<br>Ut(dage |
| rsakstekst<br>ype<br>afe solskinn<br>afe solskinn<br>afe solskinn                                                | Kategori<br>Normal ti<br>Overtid 5<br>Sum time                                   | d<br>0 %<br>r                    | Timer<br>07:50<br>03:30<br>11:05                            | Dager<br>1<br>0.5<br>1                              | Legg t<br>Antall | il<br>Korreksjo<br>00:<br>00:                       | Set<br>on Godkj<br>00 Nei<br>00 Nei<br>00 Nei                               | tt inn<br>ient In | n(timer)<br>00:00<br>00:00<br>00:00                            | Slett<br>Ut(timer)<br>07:50<br>03:30<br>11:05                            | Inn(dager)<br>0<br>0<br>0                          | Lagre<br>Ut(dage |
| rsakstekst<br>ype<br>(afe solskinn<br>(afe solskinn<br>(afe solskinn<br>(afe solskinn                            | Kategori<br>Normal ti<br>Overtid 5<br>Sum time<br>Sum time                       | d<br>0 %<br>r<br>It overtid      | Timer<br>07:50<br>03:30<br>11:05<br>03:15                   | Dager<br>1<br>0.5<br>1<br>0.5                       | Legg t           | iil<br>Korreksjc<br>00:<br>00:<br>00:<br>00:        | Set<br>on Godkj<br>00 Nei<br>00 Nei<br>00 Nei<br>00 Nei                     | tt inn<br>ient In | n(timer)<br>00:00<br>00:00<br>00:00<br>00:00<br>00:00          | Slett<br>Ut(timer)<br>07:50<br>03:30<br>11:05<br>03:15                   | Inn(dager)<br>0<br>0<br>0<br>0<br>0                | Lagre<br>Ut(dage |
| rsakstekst<br>ype<br>(afe solskinn<br>(afe solskinn<br>(afe solskinn<br>(afe solskinn<br>Menstring               | Kategori<br>Normal ti<br>Overtid 5<br>Sum time<br>Sum beta<br>Normal ti          | d<br>0 %<br>r<br>It overtid<br>d | Timer<br>07:50<br>03:30<br>11:05<br>03:15<br>07:50          | Dager<br>1<br>0.5<br>1<br>0.5<br>1                  | Legg t           | il Korreksjo<br>00:<br>00:<br>00:<br>00:            | Set<br>on Godkj<br>00 Nei<br>00 Nei<br>00 Nei<br>00 Nei                     | tt inn<br>ient In | n(timer)<br>00:00<br>00:00<br>00:00<br>00:00<br>30:00          | Slett<br>Ut(timer)<br>07:50<br>03:30<br>11:05<br>03:15<br>37:50          | Inn(dager)<br>0<br>0<br>0<br>0<br>0<br>0<br>0      | Lagre<br>Ut(dage |
| rsakstekst<br>öype<br>(afe solskinn<br>(afe solskinn<br>fafe solskinn<br>fafe solskinn<br>Mønstring<br>Mønstring | Kategori<br>Normal ti<br>Overtid 5<br>Sum time<br>Sum beta<br>Normal ti<br>Fleks | d<br>0 %<br>r<br>It overtid<br>d | Timer<br>07:50<br>03:30<br>11:05<br>03:15<br>07:50<br>00:20 | Dager<br>1<br>0.5<br>1<br>0.5<br>1<br>0.5<br>1<br>0 | Legg t           | iil<br>Korreksjo<br>00:<br>00:<br>00:<br>00:<br>00: | Set<br>on Godkj<br>00 Nei<br>00 Nei<br>00 Nei<br>00 Nei<br>00 Nei<br>00 Nei | tt inn<br>ient In | n(timer)<br>00:00<br>00:00<br>00:00<br>00:00<br>30:00<br>45:00 | Slett<br>Ut(timer)<br>07:50<br>03:30<br>11:05<br>03:15<br>37:50<br>45:20 | Inn(dager)<br>0<br>0<br>0<br>0<br>0<br>0<br>0<br>0 | Lagre<br>Ut(dage |

#### 9. Behandling av saldo verdi ifm periodeoverganger – eksempel «Strøket fleks».

Strøket fleks brukes for å håndtere fleksitid som strykes i h.h.t. fleksitidsavtalen som eksisterer. Opprett kategorien Strøket fleks dersom denne ikke allerede finnes.

Velg Koderegistre og Kategorier og opprett kategorien som i bildet under.

| ()) I | Personell Organisasjon | Arbeidstidsregler | Ko | oderegistre   | Rapporter   | Prosjekt/Produksjon | Systeminnstillinger | Import/Eksport | Hjelp |  |  |
|-------|------------------------|-------------------|----|---------------|-------------|---------------------|---------------------|----------------|-------|--|--|
| क्र 返 | ) 💄 🎺 🗳 🚈 🖉 🧉          | 9 🜗               |    |               |             |                     |                     |                |       |  |  |
| Nr    | Navn                   | ـ                 | *  | Kategori nr   |             | 2083                |                     |                |       |  |  |
| 149   | Pausetrekk i overtid   | -4                |    |               |             |                     |                     |                |       |  |  |
| 65    | Saldo Gradert syk      |                   |    | Kategori navn |             | Strøket fleks       |                     |                |       |  |  |
| 101   | Smuss                  |                   |    |               |             |                     |                     |                |       |  |  |
| 2083  | Strøket fleks          |                   |    | Kategorie     | n er i bruk |                     |                     |                |       |  |  |
| 99    | Sum overtid            |                   |    | Kategori type | e           | Fleksitid           | -                   |                |       |  |  |
| 96    | Sum overtid reell      |                   |    |               |             |                     |                     |                |       |  |  |
| 98    | Sum timer              |                   |    | Regnes i      |             |                     |                     |                |       |  |  |
| 97    | Sum timer alle jobbe   | ŧr                |    | O Timer       |             |                     |                     |                |       |  |  |
| 95    | Sum timer reell        |                   |    |               |             |                     |                     |                |       |  |  |
| 3000  | Tester                 |                   |    |               |             |                     |                     |                |       |  |  |

#### Avrunding av Fleksisaldo.

Dette gjøres ved å velge <u>Arbeidstidsregler</u> og <u>Saldoavrunding.</u> Saldi som avrundes legger det som strykes i <u>Overskytende kategori.</u>

| 🔅 Personell Organisasjon      | Arbeidstidsregler | Koderegistre     | Rapporter               | Prosjekt/Produksjon | Systeminnstillinger I | import/Eksport Hjelp            | _ 8 : |
|-------------------------------|-------------------|------------------|-------------------------|---------------------|-----------------------|---------------------------------|-------|
| tr 🔊 🤱 🎸 🗳 🗷 🖉 🅘              | <b>9</b> 🜗        |                  |                         |                     |                       |                                 |       |
| Lønnsaruppe                   |                   | Kategorier som h | iar annet enn da        | iglig avrunding     |                       |                                 |       |
| Fast arbeidstid               |                   | Nr Navn          |                         | Periodisk avrunding | Avrund ned til        | 0                               |       |
| Fleksitid                     |                   | 2                | Fleksitid               |                     |                       | Avrund opp til                  | 0     |
| Timelønte m/Helligdagstillegg |                   | 4                | Overtid til avspasering |                     | 📼 Ådia avandina       | Avgued and til                  | 45    |
| 1                             |                   | 65               | Saldo Gradert syk       |                     | V Ariig avrunding     | Avrund ned ur                   | 40    |
|                               |                   | 99               | Sum over                | tid                 |                       | Avrund opp til                  | -10   |
|                               |                   | 1030             | Ferie                   |                     | 📝 Månedlig avrunding  | Avrund ned til                  | 9999  |
|                               |                   | 1045             | Sykt barn               |                     |                       | Avrund opp til                  | -10   |
|                               |                   |                  |                         |                     | 🔲 Ukentlig avrunding  | Avrund ned til                  | 0     |
|                               |                   |                  |                         |                     |                       | Avrund opp til                  | 0     |
|                               |                   |                  |                         |                     | Daglig avrunding      | Avrund ned til                  | 0     |
|                               |                   |                  |                         |                     |                       | Avrund opp til                  | 0     |
|                               |                   |                  |                         |                     | Avvikende avrunding   | Avrund ned til                  | 0     |
|                               |                   |                  |                         |                     |                       | Avrund opp til                  | 0     |
|                               |                   |                  |                         |                     | Overskytende kategor  | i Strøket fleks                 | -     |
|                               |                   |                  |                         |                     | Overskytende kategor  | Avrund opp til<br>Strøket fleks | 0     |

I dette tilfellet avrundes fleksitiden den 1. i hver måned.

Eksempelet under viser at Espen har hatt en saldo på -19:00 timer fleksitid.

Etter avrundingen er -9:00 timer lagt til <u>Strøket fleks</u>, mens <u>Fleksitidssaldoen</u> nå er -10:00 timer.

| 🔅 <u>P</u> ersonell <u>O</u> rganisasjon <u>A</u> rbeidsti<br>🗫 🔊 💈 🎸 📽 🗷 🌶 🍘 <b>Ø</b> 🜗 | idsregler <u>K</u> oderegistre <u>R</u> apporter Pro <u>sje</u> kt/Produksjon <u>S</u> ysteminnstillinger <u>I</u> m, ort/Eksport <u>H</u> jelp <b>_ 🗗</b> |
|------------------------------------------------------------------------------------------|----------------------------------------------------------------------------------------------------|
| Oppgaver Ansatte                                                                         | Resultater Akkumulerte resultater Vedlikeho Fraværsplan Syke-/fast fravær Ansattlogg                                                                       |
| Søk                                                                                      | Status dag                                                                                                    |
| Etternavn                                                                                | ✓ Beregnet God jent: Nei Mandag uke 14 01.04.2013 □▼ <>                                                                                                    |
|                                                                                          | Personia analyticana                                                                                                    |
| Fornavn                                                                                  | belegi ingsskjema                                                                                                    |
| Ansattnr 0                                                                               | Mønstring 101 Pieks Lar Slar / Pialg Arb. lengde 0.00 Døgn utv. 02.00 Og avigena                                                                           |
| Nullstill Søk                                                                            |                                                                                                    |
|                                                                                          |                                                                                                    |
|                                                                                          | Ind Reg. type Beskrivelse Korrigert Ot pegrunnelse                                                                                                    |
| E- Supergruppa                                                                           |                                                                                                    |
| Eccen Giemund - 32864                                                                    |                                                                                                    |
| Eggen, Gjernana - 33004                                                                  |                                                                                                    |
| Flo, Jostein - 26541                                                                     |                                                                                                    |
| Franck, Daniel - 26543                                                                   |                                                                                                    |
| Koss, Johan Olav - 26539                                                                 |                                                                                                    |
| Lauritsen, Dag Otto - 36502                                                              |                                                                                                    |
| Martinsen, Jim - 34453                                                                   |                                                                                                    |
| Wirkola Bigm - 26540                                                                     |                                                                                                    |
|                                                                                          |                                                                                                    |
|                                                                                          | Arsakstekst                                                                                                    |
|                                                                                          |                                                                                                    |
|                                                                                          |                                                                                                    |
|                                                                                          | Type Kategori Fimer Dager Antall Korreksjon Godkjent Inn(tmer) Ut(timer) Inn(dager) Ut(dager)                                                              |
|                                                                                          | Mønstring         Trekk fleks (negativt tall)         09:00         0         00:00         Nei         00:00         0         0                          |
|                                                                                          | Mønstring Trekk fleks (positivi tall) 19:00 0 00:00 Nei 00:00 09:00 0 0                                                                                    |
|                                                                                          | Mønstring Strøket fleks 09:00 0 00:00 Nei 000 0 0                                                                                                    |
|                                                                                          | Mønstring Fleksitid 00:00 0 00:00 Nei -10:00 0 0                                                                                                    |

Rapport over Strøket fleks kan kjøres på 2 måter:

- a. Saldorapport NB! Sett dato til den første i måneden. Velg kategorien Strøket flex.
- b. Resultatrapport Velg periode eks. april 2016. Velg kategorien Strøket flex.

#### 10. Egen kategori (Trekk flex) for automatisk Trekk i lønn (Behandlingsregler).

Opprett en (av de to) Trekk fleks som vist under. (2008 evt. 2009).

| Person       | ell <u>O</u> rganisasjon <u>A</u> rbeidstidsregler           | k | <u>(</u> oderegistre | <u>R</u> apporter | Prosj <u>e</u> kt/Produksjon | <u>S</u> ysteminnstillinger | Im |
|--------------|--------------------------------------------------------------|---|----------------------|-------------------|------------------------------|-----------------------------|----|
| फ्रेंग्र 🔊 🤱 | 🎸 il 🗷 🖉 🍯 🕢 🜗                                               |   |                      |                   |                              |                             |    |
| Nr           | Navn 🔺                                                       | * | Kategori nr          |                   | 2008                         |                             |    |
| 109          | Tillegg nr.9                                                 |   | Kategori navi        | n                 | Trekk fleks (negativt tal    | II)                         |    |
| 2008         | Trekk fleks (negativt tall)                                  |   | ✓ Kategorie          | n er ibruk        |                              |                             |    |
| 2009         | Trekk fleks (positivt tall)<br>Trekk Hiemmevakttillegg 100 % |   | Kategori type        | •                 | Tillegg                      | -                           |    |
| 170          | Trekk Hjemmevakttillegg 50 %                                 |   | Regnes i             |                   |                              |                             |    |
| 175          | Trekk HV Lørdagstillegg<br>Trekk HV-tillegg 06-20            |   | Timer                |                   |                              |                             |    |
| 174          | Trekk HV-tillegg 20-06                                       |   | Antall               |                   |                              |                             |    |
| 172          | Trekk Morgen/Ettermiddagstillegg                             |   |                      |                   |                              |                             |    |
| 180          | UB Tillegg nr.1 (Fast UB tillegg)                            |   | Definere in          | nhold             |                              |                             |    |
| 181          | UB Tillegg nr.2 (UB tillegg 19,-)                            |   |                      |                   |                              |                             |    |

- a. Hvis lønnssystemet som skal motta transaksjonen håndterer <u>negative tall som trekk</u>, bruker man kategori 2008. Klikk på knappen <u>Definere innhold...</u> og kopier inn følgende formel: if( [Kategori\_nr=2083 ] <0, [Kategori\_nr=2083 ] ,0)</li>
- b. Hvis lønnssystemet som skal motta transaksjonen håndterer positive tall som trekk, bruker man kategori 2009. Klikk på knappen Definere innhold... og kopier inn følgende formel: if([Kategori\_nr=2083] <0, [Kategori\_nr=2083]-[Kategori\_nr=2083]-[Kategori\_nr=2083],0)</li>

#### Andre eksempler på behandlingsregler:

- Trekke ut spisepausen (som er betalt) av arbeidstiden slik at du får netto arbeidet timer til å Timefordeling i prosjektmodulen.
- Omgjøre positivt resultat i WinTid til negativt verdi for å knyttet det til en lønnsart som skaper trekk.
- Gjøre opp sum kategorier og behandlet for mye tid på kategorien.

Ta kontakt hvis du har behov for å løse spesielle behov for rett beregning/behandling av resultater i WinTid.

#### 11. Sum kategorier i WinTid.

Det finnes 4 kategorier som du selv kan definere innholdet i. Dette er kategoriene

| 95 | Sum timer reell       |
|----|-----------------------|
| 96 | Sum overtid reell     |
| 97 | Sum timer alle jobber |
| 98 | Sum timer             |
| 99 | Sum betalt overtid    |

For disse kan du definere innholdet selv, men husk at de brukes av spesielle funksjoner i WinTid og ikke endre på disse uten av du har sjekket bruksområdet først.

99 Sum Overtid. De kategoriene som ligger i denne vises i kolonnen Overtid i Resultatoversiktene.
98 Sum Timer. Denne brukes normalt/ofte av prosjektmodulen som det timegrunnlaget som skal fordeles. Veldig ofte velges det å fjerne enkelte fravær som ikke skal inngå i timefordelingsgrunnlaget.

**95 Sum Timer reell**. Dette er timer som brukes som grunnlag for AML rapporten.

#### 12. Rydde i ansatte, kalendere og beregningsskjemaer.

- a. Slette ansatte som har sluttet.
- b. Slette gamle kalendere som ikke lenger er i bruk
- c. Slette gamle beregningsskjemaer som ikke lenger er i bruk
- d. Slette avdelinger.

#### **13.** minWinTid – egendefinert hjelp.

Det anbefales at virksomheten utarbeider sin egen Brukerveiledning for ansatt. Mal på dette kan avtales med deres konsulent eller ved henvendelse til <u>support@wintid.no</u>

#### Oppskrift for å knyttet egen Brukerveiledning til minWinTid:

#### **Oppsett av tilgang til hjelpedokumentasjon**:

Det er mulig å knytte egen hjelpefil til hjelpe knappen i minWinTid. Lag enten en html eller pdf fil på katalog \help\ der minWinTid filene er installert:

C:\Wintid\MinWintid\Hjelp (eksempel) Beskriv hvorfilen finnes i filen web.config under:

<appSettings>

<add key="helpLinkPath" value=".\hjelp\MinTidweb-mal-prosjekt.pdf" />

#### 14. CTRL+F5 som oppdatering av nye parametere i minWinTid.

Når det gjøres endringer i parametere som brukes av ansatte eller andre grupper i minWinTid vil endringen aktiviseres ved at det tastes CTRL+F5 i minWinTid.

#### 15. Fjern planlagt fravær som ikke er godkjent.

Med ett skript kan du enkelt sette godkjent på gammelt planlagt fravær. /\* For SQL server: UPDATE trc.planlagt\_fravaer SET planlagt\_frav\_r\_godkjent = 1 WHERE planlagt\_fravaer\_til\_dato < '2016-04-20'

Hvis Oracle be om skriptet fra vår support.

#### 16. Opprydding i bruk av fraværskoder i WinTid.

For å få bedre bruk, mindre feil og mer nytte anbefales at det «ryddes» opp i fraværskodene og at følgende settes på de:

| Fraværskode nr                             | 30                   | Tess kode               | 5              |                           |
|--------------------------------------------|----------------------|-------------------------|----------------|---------------------------|
| Fraværskode navn                           | Ferie betalt         |                         |                | ]                         |
| Kategori kortnavn                          | Ferie                |                         |                |                           |
| Regnes i                                   | Timer                | Object Description      | 📄 Årsakstekst  | for fravær påkrevet       |
| Fraværstype                                |                      |                         |                |                           |
| <ul> <li>Vanlig fravær</li> </ul>          |                      |                         | Vela element>  |                           |
| Avspaseringsfravær                         | every clements       |                         |                |                           |
| Fraværet skal også oppdatere disse resulta | - Fraværskode tilg   | gjengelig i             |                |                           |
| Normaltid (og dermed overtidsgrunnla       | Registrering         |                         |                |                           |
| Fleksitid som ved tilstedetid              | Vedlikehold          |                         |                |                           |
| C Fleksitid, men fraværet kan ikke gi ple  | 💟 Planlagt fravær    |                         |                |                           |
| Fraværet trekker fleksitid                 | Syke-/fast fr        | avær                    |                |                           |
| Tillegg Bruk erst                          | atningstillegg i ste | edet for ordinære tille | 🔽 Ta med i sje | kk på overlappende fravær |

- Årsakstekst på fraværet.
- Fraværskode tilgjengelig i hvilke dropp bokser i minWinTid/WinTid.
- Farge kode som brukes i årsoversikten.

#### 17. Andre tips områder.

#### Hjelp;

Avslutt og logg inn som ny bruker. Veldig nyttig for de som bruker Single SignOn, som vil logge seg på som en annen bruker, for eksempel 'Administrasjon'.

#### Skiftplan og tildeling av skift til ansatte /Autoskift

Skiftplan en ny og mer effektiv måte å opprette skift på og tildele skiftplan til gruppe av ansatte. Bruker AML regelverk for å sette sammen skift basert på hvile tid mellom skift og per uke. Autorskift: Denne brukes ved skift-ordninger hvor de ansatte bytter mye skift, og kan også brukers for å ha alternative skjemaer med utvidet døgnskift.

#### Godkjennings-rapporten.

Lag forskjellige Godkjenningsrapporter, for hver enkelt avdelingsleder, dersom de ønsker å sjekke forskjellige kategorier før timene går til lønn.

**'Rødmerking'**. For de som ikke har overføring til lønn, men som allikevel ønsker å få sine resultater Rødmerket. Det kan lages en dummy overføringsjobb, som man kaller 'Rødmerking'. Nå er integrasjonsmodulen gratis og kan da kjøres slik at ansatte og ledere ser at perioden av avsluttet.

#### Lønnsrapporten.

For dere som ikke overfører til lønn, vil det være nyttig å lage Lønnsarttabeller for Månedslønnede, og Timelønnede, og der ta med alle kategorier som blir utlønnet. Da kan man kjøre Lønnsrapporten, og den vil vise alle kategorier som skal legges inn i lønn.

#### Kategorivarsling

Eksempler på kategori varslinger er på akkumulerte kategorier som fleks, Innarbeiding, Overtid til avspasering, Reisetid til avspasering, Saldo gradert syk etc.

Konsulentene hjelper deg med å lage fornuftige kategorivarslinger. For eksempel å vise Skoft i denne perioden, Ikke OT i denne perioden, jobbet mer enn et visst antall timer hittil i år, jobbet ulovlig mange timer i går, osv.